四、MapSwipe Tool(比對兩個不同影像圖層工具)

MapSwipe Tool 是個實驗性質的外掛程式,因此我們必須要點選設定,並勾選設定選項。

| 🕺 外掛程式 設定 |                                                                                                    | ?     | ×   |
|-----------|----------------------------------------------------------------------------------------------------|-------|-----|
| 潹 全部      | ☑ 啟動時被查更新                                                                                                |       |     |
| 1 已安裝     | 每次QGIS敗動時                                                                                                |       | •   |
|           | 注意:如果該外掛程式已被散用,QGIS將會隨時通知您該外掛程式是否已有更新.否則,外掛程式版本訊,<br>外掛程式管理視窗時被更新.                                       | 息僅在您打 | 1開  |
| 🙀 設定      | ▼ ☑ 顕示實驗性質的外掛程式<br>注意:實驗的外掛程式通常是不穩定的,不合適用在正式的作業環境中。這種外掛程式通常是開發過程分。QGIS不連議您安裝不相容與驗證概念的外掛程式,除非您真的有意想要測試它們。 | 的早期部  | ;   |
|           | ▼ 团 顯示已棄用的外掛程式<br>注意: 棄用的外掛程式不適合正式的環境下使用。這些外掛程式是已不在開發或維護,而且是被視為<br>具。QGIS不建議您安裝這些外掛程式,除非您真的找不到其它替代的外掛程式。 | 過時的'工 |     |
|           | 外掛程式主機                                                                                                   |       |     |
|           | 狀態 名稱 網址<br>◎ 已連線 QGIS Official Plugin Repository https://plugins.ggis.org/plugins/plugins.xml?qgis=2.18 |       |     |
|           | 重新載入全部外掛程式庫 加入 編輯                                                                                        | 刪除    |     |
|           |                                                                                                    |       |     |
|           |                                                                                                    |       |     |
|           |                                                                                                    |       |     |
|           |                                                                                                    |       |     |
|           | Close                                                                                                    | H     | elp |

(一) 擴充完外掛程式清單後,在尋找欄位打上 MapSwipe Tool 關鍵字,即可顯 示該外掛程式,並點選安裝外掛程式安裝。

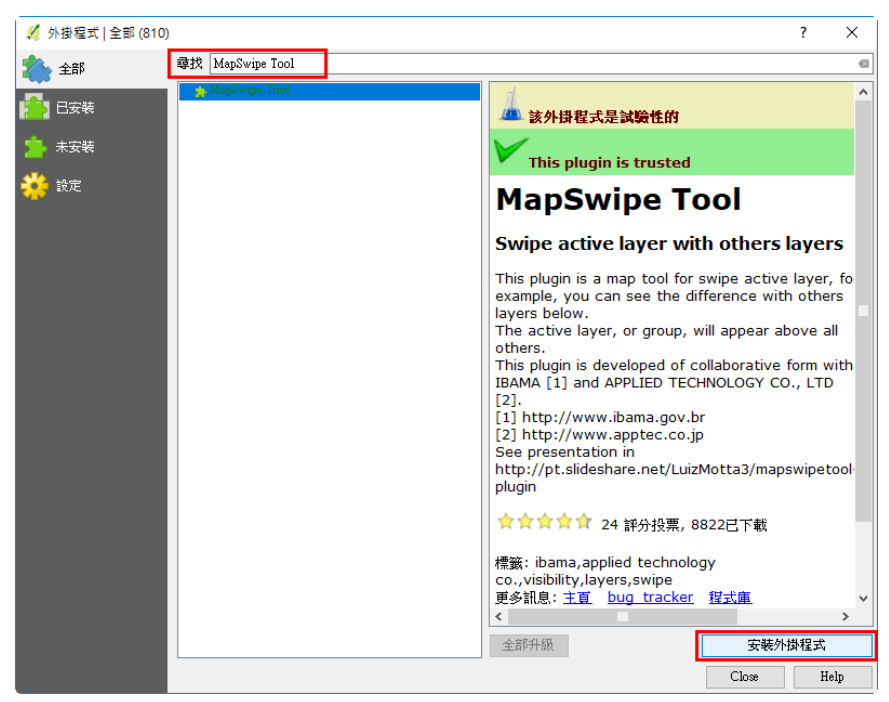

(二)安裝完後,可從外掛程式→Map swipe Tool 或工具欄中的快捷鍵,來開啟 程式。

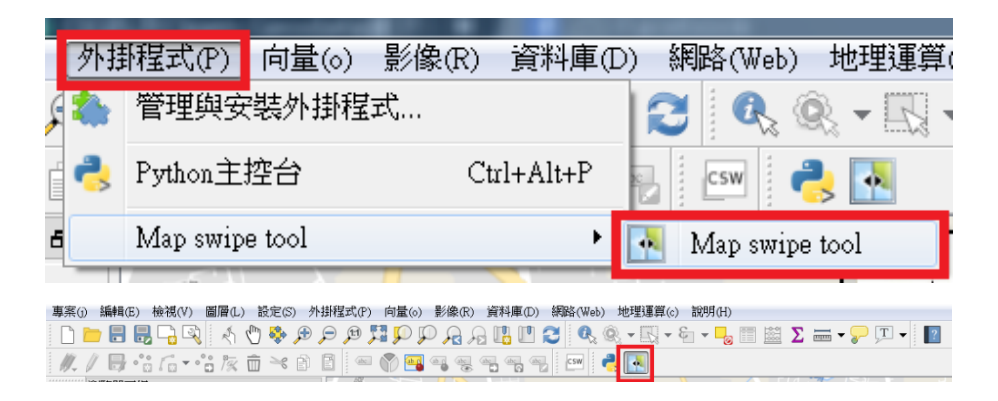

(三) 開啟 MapSwipe Tool 功能前,記得要選取疊在下方的圖層,並開啟 MapSwipe Tool 功能,開始進行影像比對。

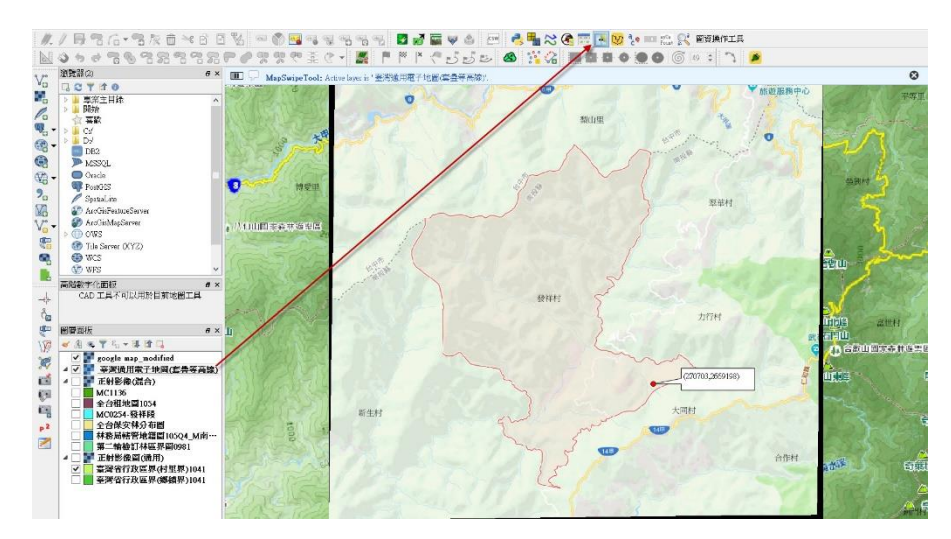

(四) 開啟 MapSwipe Tool 功能後,透過滑鼠點擊拖曳主視窗畫面,即可上下或 左右比對不同圖資影像。

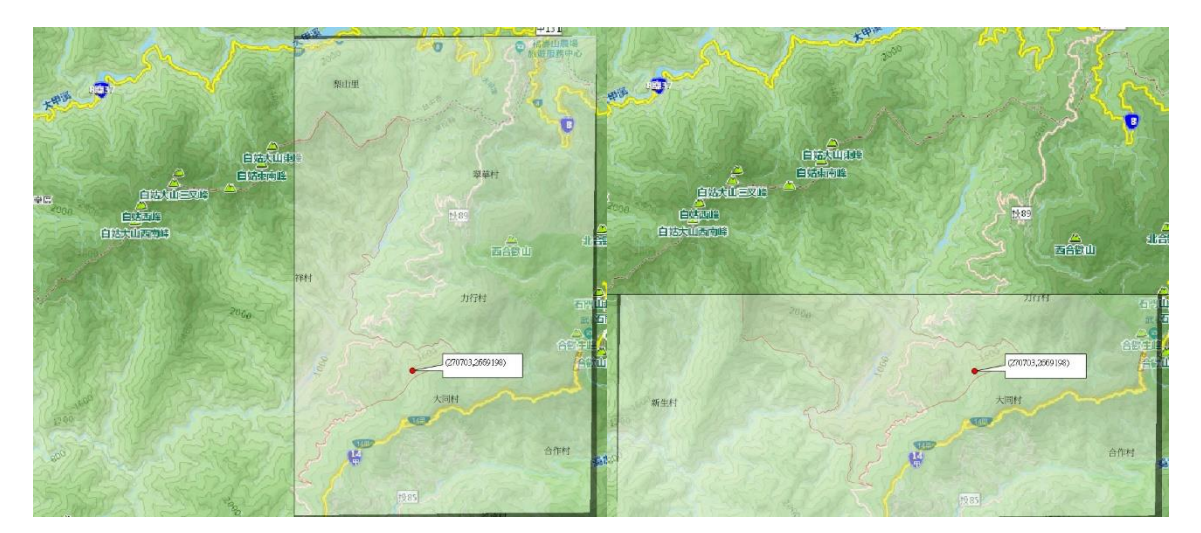